## How Do I Clear Cache in Firefox?

## Navigation

- 1. After opening Mozilla Firefox, click the Menu icon.
- 2. Select Options.
- 3. In the menu, click Advanced.
- 4. Select the Network tab.
- 5. Next to Cached Web Content, select the Clear Now button.
- 6. Your cache is now cleared.

UNIVERSITY SYSTEM OF GEORGIA